## Modification du fichier XML

Remarque :

Avant de modifier le fichier XML, il faut :

- écrire l'article et connaître son numéro
- créer l'image sur GIMP
- l'enregistrer (format jpg et nom = numéro de l'article (ex : 151.jpg)
- la charger sur le site

Voir ici pour plus d'informations

- Téléchargez le fichier XML sur votre ordinateur (click droit sur le fichier en bas de page – enregistrer la cible du lien sous)

- Ouvrez le fichier XML à l'aide d'un éditeur de texte ou éditeur web (bloc note, notepad...)

| <ul> <li>*<album randomstart="no" showbuttons="no" showrandom="no" showtiles="on" time<br="">(img src="http://www.college-chombartdelauwe-painpol.ac-rennes.fr/sites/coll<br/>(img src="http://www.college-chombartdelauwe-painpol.ac-rennes.fr/sites/coll<br/>(ing src="http://www.college-chombartdelauwe-painpol.ac-rennes.fr/sites/coll<br/>(ing src="http://www.college-chombartdelauwe-painpol.ac-rennes.fr/sites/coll<br/>(ing src="http://www.college-chombartdelauwe-painpol.ac-rennes.fr/sites/coll<br/>(ing src="http://www.college-chombartdelauwe-painpol.ac-rennes.fr/sites/coll<br/>(ing src="http://www.college-chombartdelauwe-painpol.ac-rennes.fr/sites/coll<br/>(ing src="http://www.college-chombartdelauwe-painpol.ac-rennes.fr/sites/coll<br/>(ing src="http://www.college-chombartdelauwe-painpol.ac-rennes.fr/sites/coll<br/>(ing src="http://www.college-chombartdelauwe-painpol.ac-rennes.fr/sites/college-chombartdelauwe-painpol.ac-</album></li></ul> | <pre>"5" aligntitles="bottom" alignbuttons="top" transition="push" sp<br/>ege-chombartdelauwe-paimpol.ac-rennes.fr/IMG/jpg/156.jpg" title="<br/>ege-chombartdelauwe-paimpol.ac-rennes.fr/IMG/jpg/145.jpg" title="<br/>ege-chombartdelauwe-paimpol.ac-rennes.fr/IMG/jpg/146.jpg" title="<br/>ege-chombartdelauwe-paimpol.ac-rennes.fr/IMG/jpg/148.jpg" title="<br/>ege-chombartdelauwe-paimpol.ac-rennes.fr/IMG/jpg/148.jpg" title="<br/>ege-chombartdelauwe-paimpol.ac-rennes.fr/IMG/jpg/149.jpg" title="<br/>ege-chombartdelauwe-paimpol.ac-rennes.fr/IMG/jpg/149.jpg" title="<br/>ege-chombartdelauwe-paimpol.ac-rennes.fr/IMG/jpg/149.jpg" title="<br/>ege-chombartdelauwe-paimpol.ac-rennes.fr/IMG/jpg/149.jpg" title="<br/>dege-chombartdelauwe-paimpol.ac-rennes.fr/IMG/jpg/149.jpg" title="<br/>ege-chombartdelauwe-paimpol.ac-rennes.fr/IMG/jpg/149.jpg" title="<br/>dege-chombartdelauwe-paimpol.ac-rennes.fr/IMG/jpg/149.jpg" title="<br/>dege-chombartdelauwe-paimpol.ac-rennes.fr/I</pre> | <pre>ed="20"&gt; href="spip.php?article156" target="_parent"/&gt; href="spip.php?article155" target="_parent"/&gt; href="spip.php?article146" target="_parent"/&gt; href="spip.php?article146" target="_parent"/&gt; Ce numéro correspond au numéro de l'article qui est appelé quand on clique sur l'image </pre> |
|----------------------------------------------------------------------------------------------------|----------------------------------------------------------------------------------------------------|----------------------------------------------------------------------------------------------------|
|                                                                                                    |                                                                                                    |                                                                                                    |

## - Modifiez le fichier

- pour rajouter une image : copier coller une ligne qui commence par <img ,puis modifier le numéro (attention, il faut le modifier à deux endroits)

- pour supprimer une image : supprimer la ligne complète correspondante

...

- Enregistrez le fichier XML sur votre ordinateur sans changer le nom (Dewslider)
- Supprimez le fichier XML du site attaché à l'article 0001. Fichier XML page d'accueil

- Chargez le nouveau fichier Dewslider.xml depuis votre ordinateur vers le site en l'attachant à l'article <u>0001.</u> <u>Fichier XML page d'accueil</u>

- Vérifiez sur la page d'accueil du site public que les modifications sont effectives